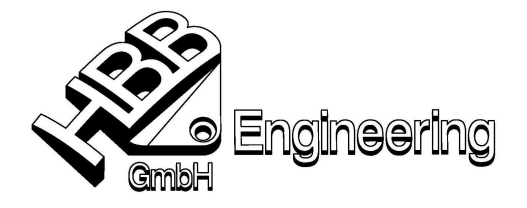

HBB Engineering GmbH Salzstraße 9 D-83454 Anger

Telefon +49-8656-98488-0 Telefax +49-8656-98488-88 info@HBB-Engineering.de www.HBB-Engineering.de

Stand: UNIGRAPHICS NX 4

Datum: 04.11.2008 [Erstellen\_von\_Rendersets.doc]

## **Erstellen eines Rendersets**

Rendersets sind die Darstellungsoptionen von Einzelteilen in einer Baugruppenzeichnung. Die Erstellung von Rendersets erfolgt in der **Zeichnungserstellung** über **Voreinstellungen > Zeichnungserstellung > Ansicht > Rendering–Sätze definieren**.

Aufgabenstellung: Einzeichnen der Zylinderschrauben in dünner Volllinie

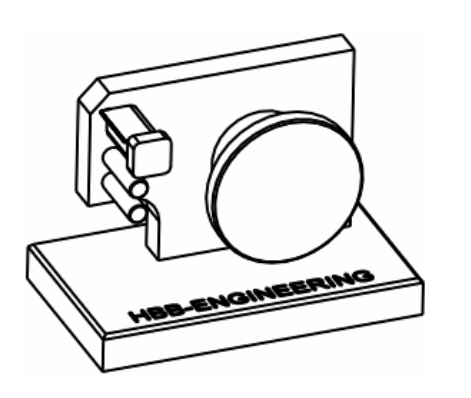

| 8    | ZYLINDERSCHRAUBE_M4X20-8.8 | 1     |
|------|----------------------------|-------|
| 7    | ZYLINDERSTIFT_5            | 2     |
| 6    | ZYLINDERSCHRAUBE_M4X16-8.8 | 2     |
| 5    | FIXIERDECKEL               | 1     |
| 4    | RAENDELSCHRAUBE            | 1     |
| 3    | ABRISSBLECH                | 1     |
| 2    | TRAEGERPLATTE              | 1     |
| 1    | GRUNDPLATTE                | 1     |
| Pos. | Teil                       | Anzah |

🕁 🖌 🗙

53

Ausblenden "störender" Einzelteile (Trägerplatte, Raendelschraube, Abrissblech und Fixierdeckel) über **Strg+B** oder über den Teilenavigator.

Ansicht über Mt3 Aktualisieren

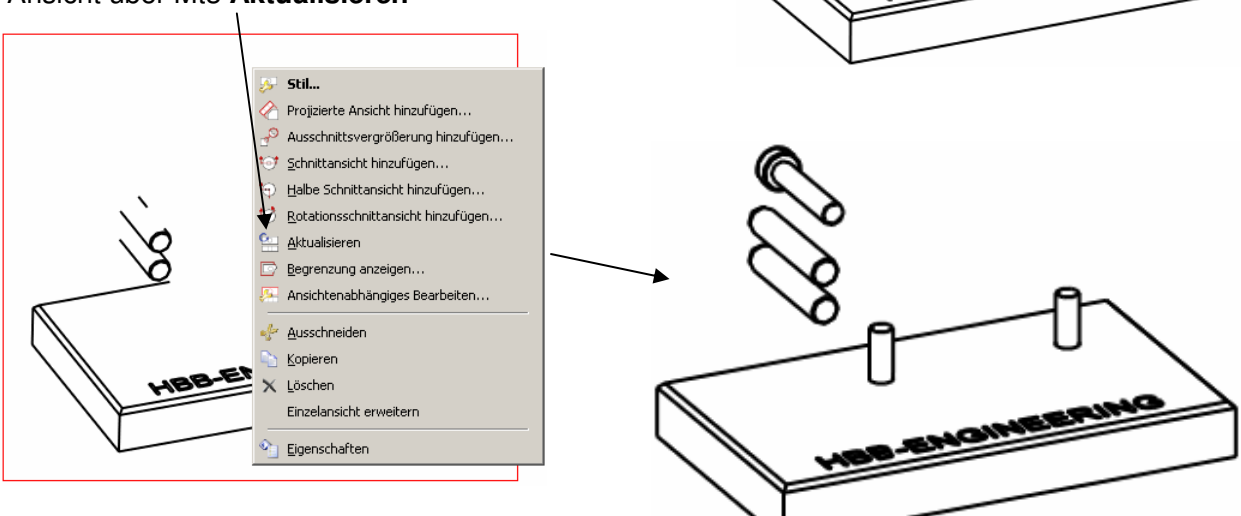

© 2008, HBB Engineering GmbH, D-83454 Anger, All rights reserved

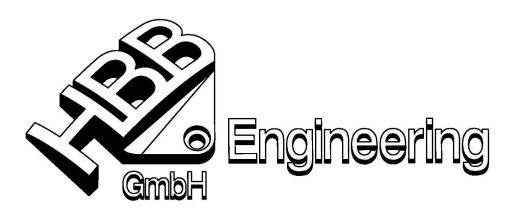

## Voreinstellungen > Zeichnungserstellung > Ansicht...

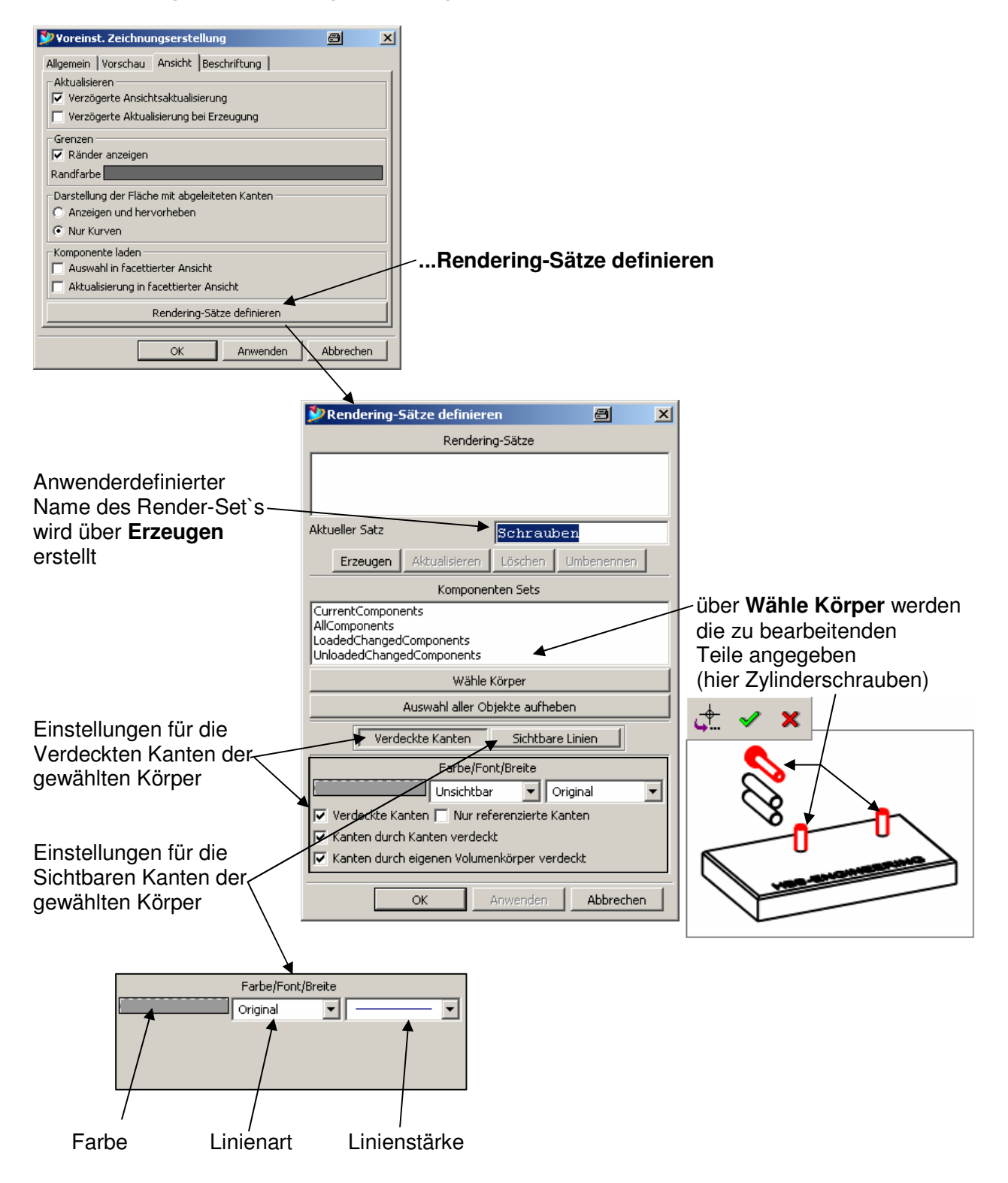

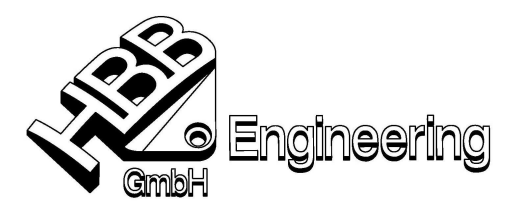

Einblenden aller Teile über **Strg+Shift+U** und aktualisieren der Ansichten. Als nächstes sind die Render-Set´s in die gewünschten Ansichten zu übernehmen. Dies erfolgt über **Mt3** auf die Ansicht > **Stil > Allgemein > Rendering-Sätze in Ansicht definieren** 

| Ӯ Ansichtsstil 🖉                                                                                      | ×     |
|----------------------------------------------------------------------------------------------------|-------|
| Gewinde Orientierung Perspektive Basis                                                                |       |
| Allgemein Verdeckte Kanten Sichtbare Linien Glatte Kanten Virtuelle Schnitte Verfolgungslinien Schnit | : [   |
| Übergeordn. Element: Keines                                                                           |       |
| I Silhouetten                                                                                         |       |
| 🔽 Autom. Aktualisierung 🦳 Bezeichnung anzeigen 🥅 Maßstab anzeigen                                     |       |
| Status Begrenzung prüfen                                                                              |       |
| Toleranz 0.031                                                                                        |       |
| Winkel 0.000 Rendering-Sätze in Ansicht definieren                                                    |       |
| Maßstab 1.000 Austruck                                                                                |       |
| Extrahierte Kanten Keine                                                                              |       |
| Frhen Zurücksetzen Standardeinstellungen laden Alle Standardeinstellungen l                           |       |
|                                                                                                    |       |
| OK Anwenden Abbrech                                                                                   | en    |
|                                                                                                    |       |
| 💱 Rendering-Sätze in Ansicht 🔤 🔀                                                                      |       |
| Geordnete Rendering-Sätze in Ansicht                                                                  |       |
| Rendering-Set auswählen und                                                                           | durch |
| Hinzufügen in die Ansicht über                                                                        | mehm  |
|                                                                                                    |       |
|                                                                                                    |       |
| Nach oben Nach unten Entrernen Hinzufügen                                                             |       |
| Rendering-Sätze in Teil                                                                               |       |
| SCHRAUBEN                                                                                             |       |
|                                                                                                    |       |
|                                                                                                    |       |
| Überlappende Objekte hervorheben                                                                      |       |
|                                                                                                    |       |
| OK Zurück Abbrechen                                                                                   |       |

Ergebnis:

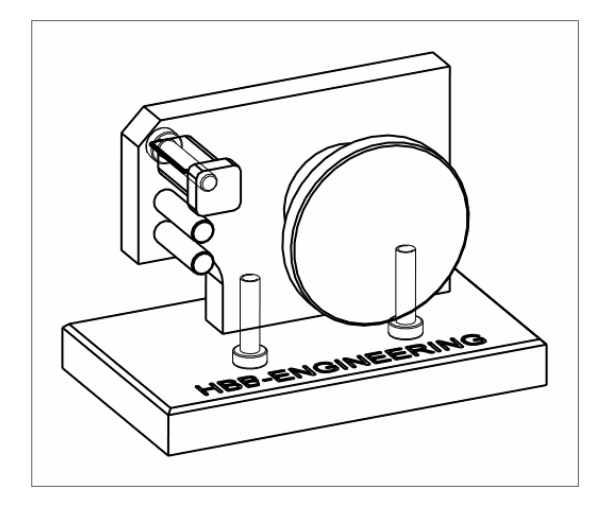